## Hur flyttar jag ett bosparande åt minderårig?

1. Besök *danskebank.se/hsb* och klicka på den blå knappen "Flytta bosparande åt minderårig".

2. Sedan följer ett antal frågor om både barnet och dess förmyndare. Det är frågor som alla banker måste ställa till bankkunder. Frågorna handlar om hur barnet ska använda barnets konto i banken, eventuella fonder och tjänster. Här hittar du information om varför vi måste ställa frågor (*swedishbankers.se/foer-bankkunder/penningtvaett/daerfoer-maaste-banken-staella-fraagor/*). Klicka sedan på knappen "Fortsätt".

Längre ner i formuläret markerar du vilka konton och eventuella fonder som ska beställas till barnet. Du kan välja att spara på ett HSB Bosparkonto, HSB Fasträntekonto eller spara i fonder i en depå. Vad som passar bäst för dig beror på om du sparar på kort eller lång sikt och hur stor risk du kan tänka dig att ta.

Du kan beställa fullmakt för förmyndare så att de har möjlighet att se barnets konto och depå. Du kan också beställa fullmakt för förmyndare så att de var för sig kan göra uttag från kontot samt köpa och sälja fonder i depån.

Om du beställer HSB Depå för fondsparande kan du välja att månadsspara i fonder genom att klicka på "Fonder att välja" och sedan den/de fonder du vill spara i. Om du vill spara i HSB Fasträntekonto så behöver du kontakta Kundservice (0752-48 10 20).

3. Kryssa i rutan om att du vill avsluta barnets HSBkonton i Swedbank och flytta till Danske Bank. Fyll i kontonummer för barnets HSB-produkter hos Swedbank (HSB Bosparkonto, HSB Fondkonto eller HSB Fasräntekonto).

 Fotografera eller skanna in vårdnadshavarens legitimation (körkort, pass eller ID-kort) och ladda upp. Om barnet har två vårdnadshavare behöver bådas legitimation fotograferas eller scannas in och sedan laddas upp i formuläret.

Börja med att ta en bild på vårdnadshavarnas legitimation med din mobiltelefon. Sedan kan du logga in på din maildress via mobiltelefonen och bifoga bilderna i ett mail som du skickar till dig själv. Logga sedan in på din mailadress via datorn och spara bilden eller bilderna på datorn. Sedan kan du fortsätta med ansökan via datorn genom att klicka på knappen "Ladda upp dokument" näst längst ned i formuläret. Ladda upp bilderna på samtliga vårdnadshavares legitimation.

5. Skicka in ansökan genom att klicka på "Skicka" och få en bekräftelse på att ansökan är inskickad.

Inom några bankdagar kontrollerar vi att ansökan och legitimationen är godkänd. Om ansökan behöver kompletteras kontaktar vi förmyndarna. Om ansökan är komplett skickar vi, via post, ett avtal med de produkter som har beställts till barnets folkbokföringsadress.

6. Båda förmyndarna ska läsa igenom avtalet så att allt stämmer, skriva under ansökan och returnera avtalet i det medföljande svarskuvertet. Inom några bankdagar skickas ett bekräftelsebrev på att konton och eventuella fonder är upplagda. Bekräftelsebrevet skickas till barnets folkbokföringsadress.

7. Därefter kan du antingen göra en engångsinsättning eller lägga upp ett månadssparande från din bank till barnets HSB Bosparkonto. Sedan kan du fortsätta bospara till barnet.

Läs om hur HSB:s bosparande fungerar (hsb.se/stockholm/bospar/sa-fungerar-det/).